## Procédure modification du mot de passe du compte DIRO -Windows

1 – Ouvrir l'application Putty. (Si vous n'avez pas Putty d'installer, <u>consultez la page</u> <u>suivante</u>). Vous obtenez l'interface suivante :

| 🕵 PuTTY Configuration                                                                                                    |                                                                                                    | ?                                                          | ×                 |
|----------------------------------------------------------------------------------------------------|----------------------------------------------------------------------------------------------------|------------------------------------------------------------|-------------------|
| Category:                                                                                                    |                                                                                                    |                                                            |                   |
| Session     Logging     Teminal     Window     Features     Window     Appearance     Behaviour     Translation     Selection     Colours     Connection     Data     Proxy     Telnet     Rlogin     SSH     Serial | Basic options for your PuTTY set         Specify the destination you want to connect         Host Name (or IP address)         Connection type:         O Raw       Telnet         Node, save or delete a stored session         Saved Sessions         Default Settings         remoteDesi         Close window on exit:         O Always         Never         Image: Only on classing the setting of the setting of the set of the setting of | ssion<br>ct to<br>Port<br>22<br>C Se<br>Loa<br>Say<br>Dele | erjal<br>Id<br>te |
| <u>A</u> bout <u>H</u> elp                                                                                                    | <u>O</u> pen                                                                                                    | <u>C</u> anc                                               | el                |

2 - Dans le champs Host Name (or IP address), entrez le nom suivante :

| Specify the destination you want to | connect to   |
|-------------------------------------|--------------|
| Host Name (or IP address)           | <u>P</u> ort |
| arcade.iro.umontreal.ca             | 22           |
| Connection type:                    |              |

3 - Cliquez sur « open »

| al<br>Riogin<br>stored sess         | () <u>S</u> SH<br>sion     | Port<br>22<br>O Serja |
|-------------------------------------|----------------------------|-----------------------|
| ess)<br>al<br>Rlogin<br>stored sess | ● <u>S</u> SH<br>sion      | Port<br>22<br>Serja   |
| a                                   | ● <u>S</u> SH<br>sion      | 22<br>O Serja         |
| ○ Rlogin<br>stored sess             | ● <u>S</u> SH<br>sion<br>・ | ⊖ Seria<br>Load       |
| Rlogin<br>stored sess               | ● <u>S</u> SH<br>sion      | ○ Serja               |
| stored sess                         | sion<br>•                  | Load                  |
|                                     | •                          | Load                  |
|                                     | •                          | <u>L</u> oad          |
|                                     |                            | <u>L</u> oad          |
|                                     |                            | <u>L</u> oad          |
|                                     |                            |                       |
|                                     |                            | Save                  |
|                                     |                            |                       |
|                                     |                            | <u>D</u> elete        |
|                                     |                            |                       |
|                                     |                            |                       |
|                                     |                            |                       |
| r ⊚0                                | nly on cle                 | ean exit              |
|                                     |                            |                       |
|                                     |                            |                       |
| Open                                |                            | Cancel                |
|                                     | r  () 0<br><u>O</u> pen    | r () Only on cle      |

## 4 - Entrez votre code d'accès du DIRO

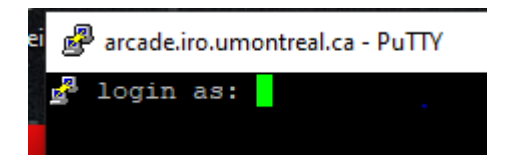

5- Entrez votre mot de passe temporaire (C'est normal si rien n'apparaît à l'écran lorsque vous entrez votre mot de passe)

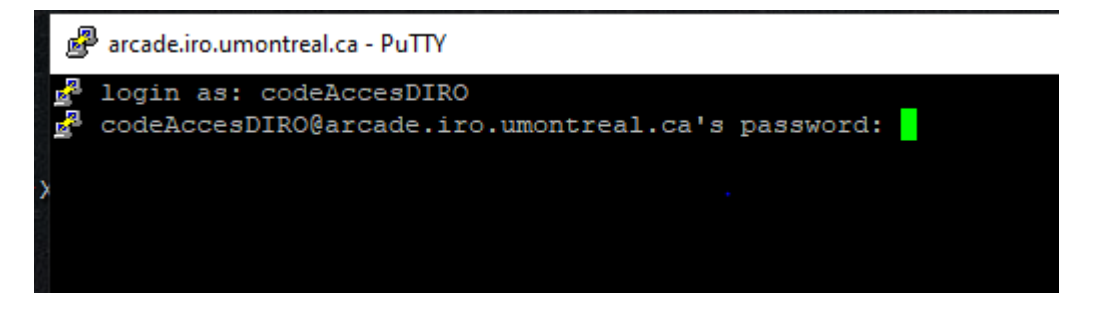

6 - Une fois connecté, entrez la commande suivante : passwd et appuyer sur « *enter* ». Vous verrez ceci :

```
Putty arcade.iro.umontreal.ca - Putty
Do not submit any heavy or long jobs on this server.
Last login: Mon Jun 22 15:13:48 2020 from 192.222.224.100
royjuli@arcade03:~$ passwd
Votre mot de passe ADS DOIT:
* contenir au moins 14 caracteres significatifs;
 * contenir des lettres minuscules ou majuscules;
 * contenir des chiffres ou des caracteres speciaux.
   (En fait 3 representants de ces 4 categories).
 * ne doit pas contenir le caractere '-' au debut;
 * ne doit pas contenir les caracteres '#', '@', <escape>.
* doit etre suffisament original:
  - ne pas dependre d'informations personnelles
    (identificateur d'usager, nom, prenom, etc);
  - ne pas etre recycle (mot de passe initial,
   mots de passe precedents, etc);
  - ne doit pas etre conserve trop longtemps.
 * DOIT DEMEURER SECRET (ne pas l'ecrire a cote du poste,
  ne pas le divulguer ou l'enregistrer dans l'ordinateur)
Current DIRO password:
```

Entrez une autre fois votre mot de passe temporaire et appuyez sur « enter »

8 – Entrez votre nouveau mot de passe. Assurez-vous de bien <u>respecter les règles</u> de création du mot de passe du DIRO. Appuyez sur « enter » (C'est normal si rien n'apparaît à l'écran lorsque vous entrez votre mot de passe)

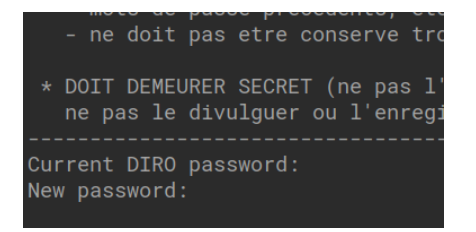

9- Confirmez votre nouveau mot de passe et appuyez sur « enter ».

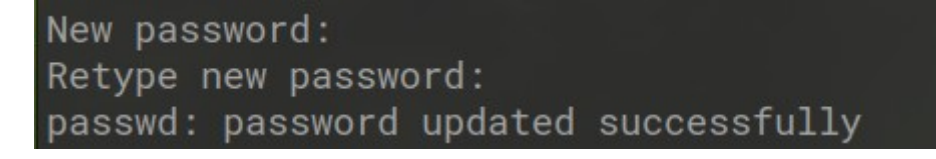

10 - Votre mot de passe a été modifié.

\*\*\* NOTE \*\*\*

Si vous choississez un mot de passe trop semblable à votre ancien mot de passe, vous aurez un message d'erreur

\* DOIT DEMEURER SECRET (ne pas l'ecrire a cote ne pas le divulguer ou l'enregistrer dans l'o New password: BAD PASSWORD: is too similar to the old one